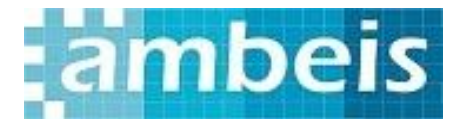

## **Configurar cuenta de correo en Outlook 2010**

Una vez creada abra el programa **Microsoft Outlook 2010** y siga los siguientes pasos para configurarlo:

**Paso 1**. En el menú seleccione *Archivo*, ahí se encuentra en el menú de la izquierda *Información* y dentro la opción de *Agregar cuenta* (encuadrado en rojo).

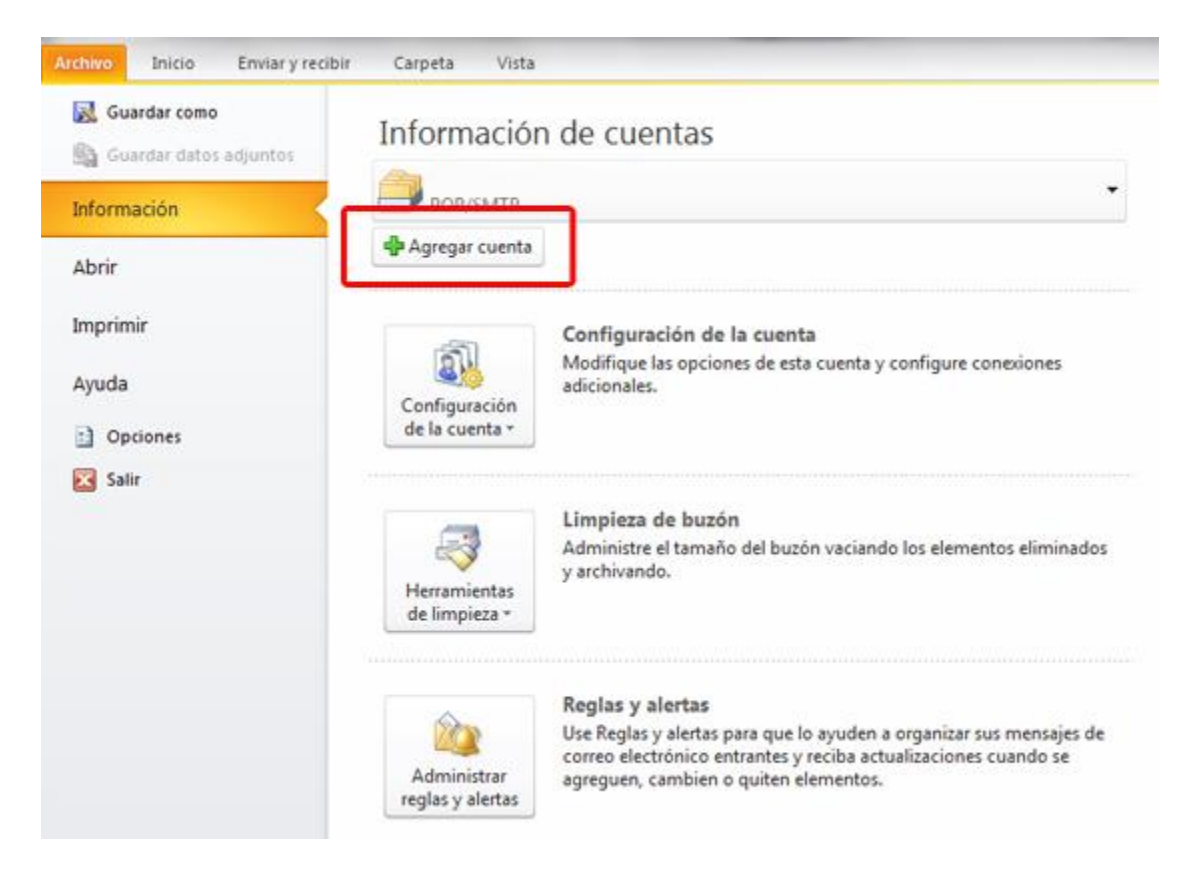

Paso 2. Seleccione la última opción la de Configurar manualmente...

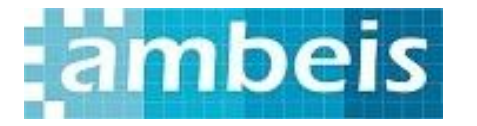

| 🔘 Cuenta de correo electrónico       |                                                                             |
|--------------------------------------|-----------------------------------------------------------------------------|
|                                      |                                                                             |
| Su nombre:                           |                                                                             |
| Qirección de correo electrónico:     | Ejemplo: Yolanda Sanchez                                                    |
|                                      | Ejemplo: yolanda@contoso.com                                                |
| Contraseĝa:<br>Bepita la contraseña: |                                                                             |
|                                      | Escriba la contrasella proporcionada por su proveedor de acceso a Internet. |
| 🖱 Mensajería de texto (SMS)          |                                                                             |
| Configurar manualmente las op        | ciones del servidor o tipos de servidores adicionales                       |
|                                      |                                                                             |

Paso 3. Escoger la primera opción, Correo electrónico de Internet.

| Elegir servicio                                                    | ×                                                    |
|--------------------------------------------------------------------|------------------------------------------------------|
| Correo electrónico de Internet                                     |                                                      |
| Conectar con el servidor POP o IMAP para enviar y recibir mensajes | de correo electrónico.                               |
| Microsoft Exchange o servicio compatible                           |                                                      |
| Conectarse y tener acceso a mensajes de correo electrónico, calen  | dario, contactos, faxes y mensajes de correo de voz. |
| Mensajería de texto (SMS)                                          |                                                      |
| Conectar con un servicio de mensajería móvil.                      |                                                      |
| 🗇 Otros                                                            |                                                      |
| Consister con un annider del fine markende a configuration         |                                                      |
| Conectar con un serviciór del opo mostrado a continuación.         |                                                      |
| Fax Mail Transport                                                 | 1                                                    |
| Fax Mail Transport                                                 | ]                                                    |
| Fax Mail Transport                                                 |                                                      |
| Fax Mail Transport                                                 |                                                      |
| Fax Mail Transport                                                 |                                                      |
| Fax Mail Transport                                                 |                                                      |
| Fax Mail Transport                                                 |                                                      |
| Fax Mail Transport                                                 |                                                      |

Paso 4. Rellene todos los campos de la siguiente manera:

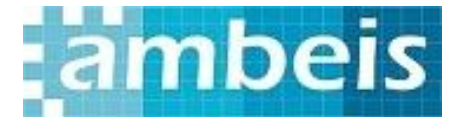

- Información del usuario
  - Su Nombre: El nombre que quiere que aparezca al enviar un correo.
  - *Dirección de correo electrónico:* Su correo electrónico, en el ejemplo: correo@su-dominio.com.
- Información del servidor
  - Tipo de Cuenta: POP3.
  - Servidor de correo entrante: Inserte mail.ambeis.com.
  - Servidor de correo saliente(SMTP): Como el entrante inserte

## smtp.ambeis.com.

- Nombre de usuario: Escriba la cuenta de correo, correo@su-dominio.com.
- *Contraseña*: La contraseña de su cuenta de correo.

Una vez relleno todos los campos seleccione **Más configuraciones...**, aparece en la imagen en el cuadro rojo:

| Agregar una nueva cuenta de corre                                | o electrónico                                                 |                                                                                               | x                   |
|------------------------------------------------------------------|---------------------------------------------------------------|-----------------------------------------------------------------------------------------------|---------------------|
| Configuración de correo electr<br>Estos valores son necesarios p | <b>ónico de Internet</b><br>ara que la cuenta de correo elect | rónico funcione.                                                                              | ×                   |
| Información sobre el usuario                                     |                                                               | Configuración de la cuenta de prueba                                                          |                     |
| Su nombre:                                                       | Su nombre                                                     | Después de rellenar la información de esta pant<br>recomendamos que pruebe su quenta baciendo | alla, le<br>clic en |
| Dirección de correo electrónico:                                 | correo@su-dominio.com                                         | el botón. (Requiere conexión de red.)                                                         |                     |
| Información del servidor                                         |                                                               |                                                                                               |                     |
| Tipo de cuenta                                                   | POP3                                                          | Probar configuración de la cuenca                                                             |                     |
| Servidor de correo entrante:                                     | mail.ambeis.com                                               |                                                                                               |                     |
| Servidor de correo saliente (SMTP):                              | smtp.ambeis.com                                               |                                                                                               |                     |
| Información de inicio de sesión                                  |                                                               |                                                                                               |                     |
| Nombre de usuario:                                               | correo@su-dominio.com                                         |                                                                                               |                     |
| Contraseña:                                                      | ****                                                          |                                                                                               |                     |
| Record                                                           | lar contraseña                                                |                                                                                               |                     |
| Requerir inicio de sesión utilizand contraseña segura (SPA)      | o Autenticación de                                            | Más configuracion                                                                             | es                  |
|                                                                  |                                                               | < Atrás Siguiente > Can                                                                       | celar               |

**Paso 6**. Una vez seleccionado *Más configuraciones* aparece una ventana donde tiene que escoger la pestaña *Servidor de Salida*, ahí seleccione *Mi servidor de salida (SMTP) requiere autenticación*.

## Configuración de Outlook 2010

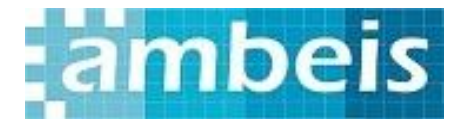

| General   | Servidor de salida               | Conexión       | Avanzadas                  |              |
|-----------|----------------------------------|----------------|----------------------------|--------------|
| Mi ser    | vidor de salida (SMTP            | ) requiere au  | tenticación                |              |
| <u>⊚u</u> | tilizar la misma configu         | iración que m  | i servidor de correo de er | ntrada       |
|           | iiciar sesión utilizando         |                |                            |              |
| N         | ombre de usuario;                |                |                            |              |
| G         | ontraseña:                       |                |                            |              |
|           |                                  | Recordar c     | ontraseña                  |              |
|           | Requerir Autenticad              | tión de contra | iseña segura (SPA)         |              |
|           | iiciar sesión en el <u>s</u> erv | idor de corre  | o de entrada antes de er   | iviar correo |
| ⊖ Ir      | iiciar sesión en el <u>s</u> erv | idor de corre  | o de entrada antes de er   | iviar correo |

Con esto queda configurada la cuenta de correo en Outlook 2010.